# ระบบงานสารบรรณอิเล็กทรอนิกส์ MUSIS

โดยปฏิบัติงานผ่าน Browser ที่ URL : <u>http://tmmusis.mahidol</u>

ซึ่งผู้ใช้งานต้องทำการ log in ก่อน จึงจะใช้งานได้

| onnecting to tm | nusis.mahidol.                                                            |
|-----------------|---------------------------------------------------------------------------|
|                 | nahidol\saijai.sva<br>••••••<br>omain: CARAVAN<br>Remember my credentials |
|                 | OK Cancel                                                                 |

Welcome Saijai Sawangarom 🔹 | My Site | My Links 🔹 | 🔞

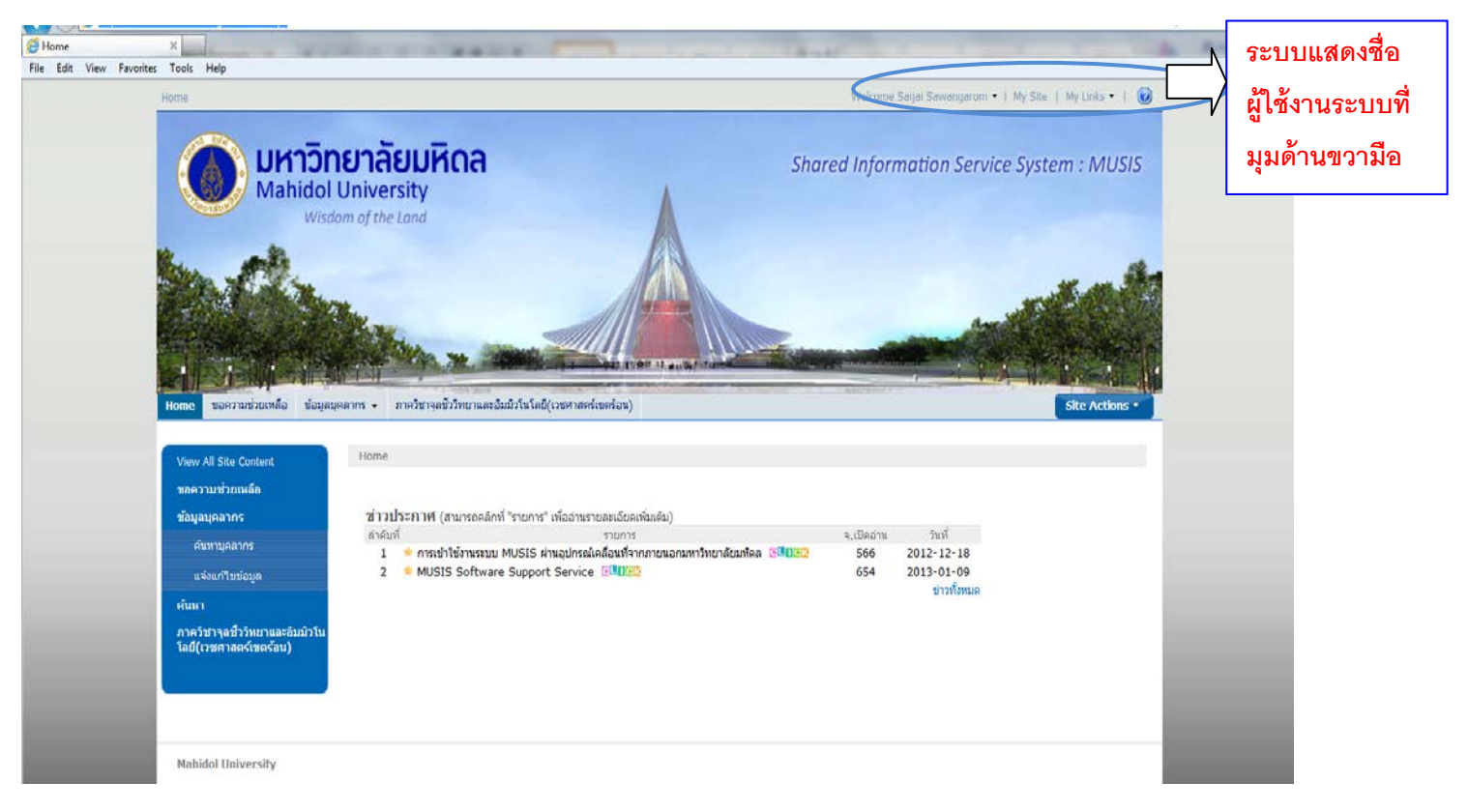

หน้าหลักของระบบงานสารบรรณอิเล็กทรอนิกส์

### การลงทะเบียนรับหนังสือ (กระดาษ) จากหน่วยงานภายนอก

1. ลงทะเบียนรับด้วยระบบ MUSIS เลือก Tab

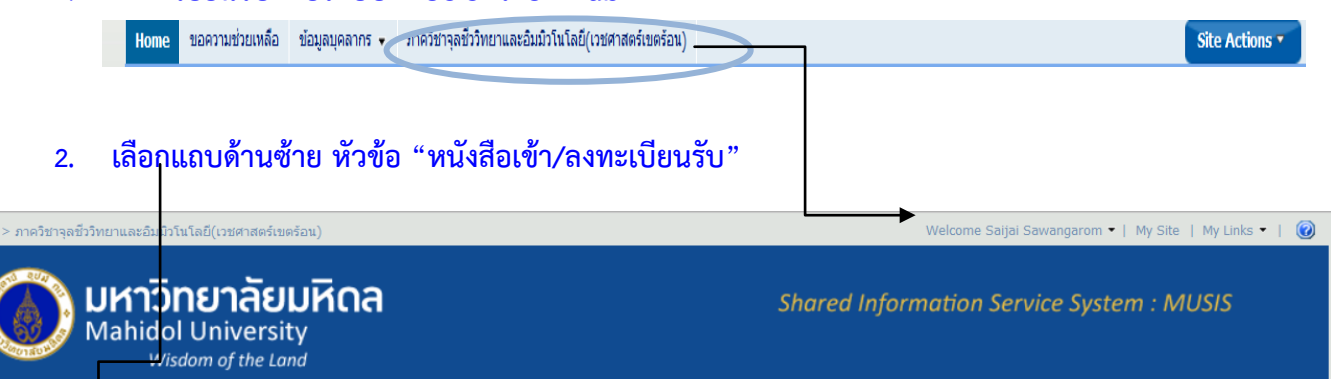

| ภาควิชาจอชีววิทยาแมะอิมมิวโนโอยี/                    | ้เวชศาสตร์เข | เตร้อา | u)   |          |                            |           |                                                                                                    |                                   |                 |         |              |          |
|------------------------------------------------------|--------------|--------|------|----------|----------------------------|-----------|----------------------------------------------------------------------------------------------------|-----------------------------------|-----------------|---------|--------------|----------|
| View All Site Content                                | นบังสื       | ລາງໂ   | -522 |          | ปียบรับ                    |           |                                                                                                    |                                   |                 |         |              |          |
| คนหา                                                 | New          | +      | เปิด | ເຮົວ     | เลขที่หนังสือ              | ลงวันที่  | เรื่อง .                                                                                                    | หน่วยงานที่ส่ง                    | Created         | DueDate | วันที่ยกเลิก | ທັນລຸບັນ |
| หนังสือเช่า<br>ลงทะเบียนรับ<br>รอลงทะเบียนรับหนังสือ |              | +      | 2    | ปก<br>ดิ | ศธ0527/ว5002               | 30/4/2556 | ขอความอนุเคราะท์ปชส.                                                                                                    | คณะ<br>เวชศาสตร์เขต<br>ร้อน(55-1) | 28/5/2556 17:54 |         |              | มี       |
| รอลงทะเบียนรับคำสั่ง/                                |              | +      |      | ปก<br>ดิ | ศธ<br>0527.07.01/ว<br>2963 | 3/5/2556  | ขอเชิญน่าเสนอผลงานวิจัยและเข้าร่วม<br>ประชุมวิชาการ วันที่ 1 สิงหาคม 2556                                                        | คณะ<br>เวชศาสตร์เขต<br>ร้อน(55-1) | 28/5/2556 17:43 |         |              | มี       |
| รอดำเนินการ<br>ติดตามการดำเนินการ                    |              | +      |      | ปก<br>ดิ | ศธ<br>0517.12/01977        | 22/5/2556 | การติดต่อกับคณะสังคมศาสตร์และ<br>มนุษยศาสตร์ผ่านทางระบบโทรศัพท์                                                                  | คณะ<br>เวชศาสตร์เขต<br>ร้อน(55-1) | 28/5/2556 17:14 |         |              | มี       |
| เสร็จสิ้นการดำเนินการ<br>หนังสือออก                  |              | +      |      | ปก<br>ดิ | ศธ<br>0517.11/02271        | 28/5/2556 | ขอส่งตัวนักศึกษากลับ จำนวน 8 ราย ตั้งแต่<br>วันที่ 25 มีนาคม - 17 พฤษภาคม 25565                                                  | คณะ<br>เวชศาสตร์เขต<br>ร้อน(55-1) | 28/5/2556 17:10 |         |              |          |
| ลงทะเบียนส่ง<br>คำสั่ง/ประกาศ/                       |              | +      |      | ปก<br>ดิ | ศธ<br>0517.14/01274        | 10/5/2556 | ขอเชิญเข้าร่วมประชุมวิชาการ วันที่ 15-16<br>สังหาคม 2556                                                                         | คณะ<br>เวชศาสตร์เขต<br>ร้อน(55-1) | 28/5/2556 17:04 |         |              | มี       |
| รอดำเนินการ<br>ติดตามการดำเนินการ                    |              | +      | 2    | ปก<br>ดิ | ศธ<br>0517.11/02270        | 28/5/2556 | ยินดีรับ นางสาวภาณิศา ด่าวัน เข้าฝึกงาน ณ<br>ภาควิชาจุลชีววิทยาและอื่มมิวโนโลยี<br>ระหว่างวันที่ 19 สิงหาคม - 13 ธันวาคม<br>2556 | คณะ<br>เวชศาสตร์เขต<br>ร้อน(55-1) | 28/5/2556 16:29 |         |              |          |
| เสร็จสิ้นการดำเนินการ                                |              | +      |      | ปก<br>ดั | ศธ<br>0517.11/02250        | 27/5/2556 | ขอส่งตัวนักศึกษากลับ จำนวน 4 คน                                                                                                  | คณะ<br>เวชศาสตร์เขต               | 28/5/2556 13:57 |         |              |          |

|                                                | รื่องกับ (อาการที่สามรับ)            |
|------------------------------------------------|--------------------------------------|
| หนง                                            | สอเขา (ลงทะเบยนรบ)                   |
| ข้อมูลเจ้าหน้าที่ ลงทะเบียนรับ                 |                                      |
| ขือ-นามสคอ : ณัสนิย์ทร สิริยัจฉรานนท์          | ตำแหน่ง : เจ้าหน้าที่บริหารงานทั่วไป |
| ส่วนงาน : คณะเวชศาสตร์เขตร้อน                  | หน่วยงาน: สำนักงานคณบดี              |
| โทรศัพท์ : 023549138                           | อีเมล : nattaneeporn.sir@mahidol.a   |
| ข้อมูล หนังสือ                                 |                                      |
| ปั้นเวษาสเรว: ปกติ ▼                           | บั้นความลับ: ปกติ 🔻                  |
| เลขทีหนังสือ *:                                | ลงวันที่* (วว/ดด/                    |
|                                                | <u>ululul):</u>                      |
| ana" :                                         | ตรวจสอบข่อมูลข่า                     |
| เรื่อง" :                                      |                                      |
| ânu* :                                         |                                      |
| อ้างถึง :                                      |                                      |
| สิ่งที่ส่งมาด้วย :                             |                                      |
| เนื้อหาสุรป :                                  | *                                    |
|                                                |                                      |
| แนบเพลเอกสาร :                                 | wse Add                              |
| ต้นฉบับหนังสือ : 🛛 ต้นฉบับ(ตัวจริง) 🖾 โทรสาร 🖯 | 3 อีเมล 🖂 สำเนา                      |
| วันที่ลงรับต้นฉบับ :                           |                                      |
| L                                              |                                      |
| หมวดเอกสาร                                     |                                      |
| หมวดไหญ่:                                      | •                                    |
| หมวดย่อย :                                     | <b>▼</b>                             |
| ปือแฟมเอกสาร:                                  | •                                    |
| การปฏิบัติ :                                   |                                      |
|                                                |                                      |
| 5 m (c) 12/02/2555                             |                                      |

ทำการกรอกรายละเอียดข้อมูลที่มีเครื่องหมาย \* ให้เรียบร้อยแล้ว คลิก OK เพื่อทำการลงทะเบียนรับ ซึ่งระบบจะทำการกำหนดเลขที่รับให้โดยอัตโนมัติ จากนั้นหนังสือจะเปลี่ยนสถานะไปยัง "รอดำเนินการ" เพื่อให้ผู้ดำเนินการต่าง ๆ เกี่ยวกับหนังสือนั้นต่อไป หากต้องการยกเลิกการกรอกข้อมูลให้คลิก Cancel

## หนังสือเข้า (รอดำเนินการ)

หนังสือที่ทำการลงทะเบียนรับหนังสือแล้ว แต่ยังไม่ได้ทำการส่งต่อ หรือส่งออกหนังสือไปยังหน่วยงานอื่น

| View | / All   | Site Co  | ntent     |                  |                 |                           |           |                              |                                     |                 |         |              |
|------|---------|----------|-----------|------------------|-----------------|---------------------------|-----------|------------------------------|-------------------------------------|-----------------|---------|--------------|
| คนห  | n<br>4  | •        |           |                  |                 |                           |           |                              |                                     |                 |         |              |
| หนง  | สอเว    | n        |           |                  |                 |                           |           |                              |                                     |                 |         |              |
| ē    | งงทะ    | เบียนรับ |           |                  |                 |                           |           |                              |                                     |                 |         |              |
| 5    | ้อลง    | ทะเบียา  | เรีบหนัง  | สือ              |                 |                           |           |                              |                                     |                 |         |              |
| 5    | อลง     | ทะเบียา  | เรับคำสั่ | a/               |                 |                           |           |                              |                                     |                 |         |              |
| 5    | อด่าเ   | เนินการ  |           | $\geq$           |                 |                           |           |                              |                                     |                 |         |              |
| i    | ໂດຕາ    | มการด่   | าเนินกา   | 5                |                 |                           |           |                              |                                     |                 |         |              |
| 1    | สรีจส์  | โ้นการด่ | ่าเนินกา  | າຣ               |                 |                           |           |                              |                                     |                 |         |              |
| หนัง | สืออ    | อก       |           |                  |                 |                           |           |                              |                                     |                 |         |              |
| ē    | งงทะ    | เบียนส่  |           |                  |                 |                           |           |                              |                                     |                 |         |              |
| e    | าาสั่ง) | /ประกา   | ศ/        |                  |                 |                           |           |                              |                                     |                 |         |              |
| 5    | อดำเ    | เนินการ  |           |                  |                 |                           |           |                              |                                     |                 |         |              |
| é    | ໂດຕາ    | มการด่   | าเนินกา   | 5                |                 |                           |           |                              |                                     |                 |         |              |
|      | สร็จส์  | ในการต่  | าเนินกา   | 15               |                 |                           |           |                              |                                     |                 |         |              |
|      |         |          |           |                  |                 |                           |           |                              |                                     |                 |         |              |
|      |         |          |           | •                |                 |                           |           |                              |                                     |                 |         |              |
| New  | .+.     | មើត      | เรียว     | ເລນທີ່ລວຈັນ      | วันที่ลงรับ     | เลขที่หนังสือ             | ลงวันที่  | เรื่อง                       | . หน่วยงานที่ส่ง                    | Created         | DueDate | วันที่ยกเลีย |
|      |         |          |           | Count = 11       |                 |                           |           |                              |                                     |                 |         |              |
|      | +       | -        | ปกตั      | TMODAG2556/00015 | 11/5/2556 13:12 | ศธ 0517.111.17/<br>ว00107 | 10/5/2556 | สามีข้าราชการบำนาญถึงแก่กรรม | สวัสดีการ<br>(เวชศาสตร์<br>เขตร้อน) | 10/5/2556 14:37 |         |              |
|      |         |          |           |                  |                 |                           |           |                              | ເນດຮອນ)                             |                 |         |              |

ระบบแสดงรายการหนังสือที่ลงทะเบียนรับแล้วให้เลือกหนังสือที่ต้องการดำเนินการต่อคลิก 💌 จะเข้าสู่ หน้า "หนังสือเข้า (รอดำเนินการ)"

| advinuhi i uhinnei สมอก<br>มามายาน : มาการ สมาที<br>คณะระบบกลองโมอร์อน<br>มามายาน : มาระบบบแสดงเลขทะเบียนรับ<br>มายาน : มาระบบบแสดงเลขทะเบียนรับ<br>มายาน : มาระบบบแสดงเลขทะเบียนรับ<br>มายาน : มาระบบบแสดงเลขทะเบียนรับ<br>มายาน : มาระบบบแสดงเลขทะเบียนรับ<br>มายาน : มาระบบบแสดงเลขทะเบียนรับ<br>มายาน : มาระบบบแสดงเลขทะเบียนรับ<br>มายาน : มาระบบบแสดงเลขทะเบียนรับ<br>มายาน : มายาน : มาระบบบแสดงเลขทะเบียนรับ<br>มายาน : มายาน : : มายาน : มายาน : มายาน : มายาน : มายาน : มายาน : มายาน : มาย                                                                                                    |                                                                    | หนังสืออ                                              | เอก (รอดำเนินการ                        | )                                                                |                             |
|----------------------------------------------------------------------------------------------------|--------------------------------------------------------------------|-------------------------------------------------------|-----------------------------------------|------------------------------------------------------------------|-----------------------------|
| มะหางสมุล: มีการร ฐรากที่ กละเราชากรสร้างก็ระบบ<br>ามหางสมุล: มีการร ฐรากที่ กละเราชากรสร้างก็ระบบ<br>พรางกันนี้สี่<br>มะหางรับสาย<br>สะหางรับสาย<br>สะหางรางรางรางรางราง<br>สะหางรางรางรางรางรางรางรางรางรางรางรางรางรา                                                                                                    | บมูลเจ้าหน้าที่ บันทึกเ                                            | หนังสือออก                                            |                                         |                                                                  |                             |
| มละ แน่งสัง    ระบบบแสดงเลขทะเบียนรับ      หละทั่งนะ    พระ      หละทั่งนะ    พระ      หละทั่งนะ    พระ      หละทั่งนะ    พระ      หละทั่งนะ    พระ      หละทั่งนะ    พระ      หละทั่งนะ    พระ      หละ    พระ      พระ    พระ      หละ    พระ      หละ    พระ      หละ    พระ      หละ    พระ      หละ    พระ      หละ    พระ      หละ    พระ      หละ    พระ      หละ    พระ      หละ    พระ      หละ    พระ      หละ    พระ      พระ    พระ      พระ    พระ      พระ    พระ      พระ    พระ      พระ    พระ      พระ    พระ      พระ    พระ      พระ    พระ      พระ    พระ      พระ    พระ      พระ    พระ      พระ    พระ      พระ <th>ป้อ-นามสกุล :<br/>ส่วนงาน :<br/>โทรศัพท์ :</th> <th>นิภาทร ธุรมาศ<br/>คณะเวปศาสตร์เบตร้อน</th> <th>ตำแหน่ง :<br/>หน่วยงาน :<br/>อีเมล :</th> <th>นักทรัทยากรบุคคล<br/>สำนักงานคณบดี<br/>niphaporn.yur@mahidol.ac.th</th> <th>_</th>                                                                                                    | ป้อ-นามสกุล :<br>ส่วนงาน :<br>โทรศัพท์ :                           | นิภาทร ธุรมาศ<br>คณะเวปศาสตร์เบตร้อน                  | ตำแหน่ง :<br>หน่วยงาน :<br>อีเมล :      | นักทรัทยากรบุคคล<br>สำนักงานคณบดี<br>niphaporn.yur@mahidol.ac.th | _                           |
| <pre>www.su.su.su.su.su.su.su.su.su.su.su.su.su.</pre>                                                                                                    | อมูล หนังสือ                                                       |                                                       |                                         | ระบบแสดงเลขทะเบียนรับ                                            |                             |
| หลางแห้ง<br>หมางแห้ง<br>หมางแห้ง<br>เราะรับรายสะสังธุรุกายเน่น<br>เราะรับรายสะสังธุรุกายเน่น<br>เราะรับรายสะสังธุรุกายเน่น<br>เราะรับรายเหน่น<br>เราะรับรายแห่ง<br>เราะรับรายแห่ง<br>เราะรับราย<br>เราะรับราย<br>เราะราย<br>เราะรับราย<br>เราะราย<br>เราะราย<br>เราะราย<br>เราะราย<br>เราะราย<br>เราะราย<br>เราะราย<br>เราะร                                                                                                    | ลบที่รับ :                                                         | TMODAG2558/00015 [ 11/05/255                          | i8 13:12 ]                              |                                                                  | J                           |
| หมาหานังสือ *: ตะ 0517.111.17/r00107 ตระมะหรังสะดับม่างการกับการกับการการกับการการกับการการกับการการกับการการกับการการกับการการกับการการกับการการกับการการกับการการกับการการกับการการกับการการกับการการกับการการการกับการการการกับการการการกับการการการการการกับการการการการการการการการการการการการการก                                                                                                    | นความเร็ก                                                          | ปกติ 🔻                                                |                                         | ขึ้นความลับ: ปกติ 🔻                                              |                             |
| ท*: [                                                                                                    | ลบที่หนังสือ *:                                                    | RE 0517.111.17/s00107                                 |                                         | ลงวันที* (วว/ดด/ปปปป): 10/5/2558                                 |                             |
| เลข้: เคมอิงรายอายมีขายสู่อองกรณ<br>เหล่า: เคมอิงรายอายมี/ ยู่ร่ายสอนฟิ/ ยู่ร่ายสอนฟิ/ ยู่ร่ายสายไข่ ร่ายสายสู่ยู่/เลขามาร่อย/ ยังหม่อยมีคร<br>กษอง<br>สามชาวิทรายสายสาย<br>เสดงรายสะเมือดส่งออก<br>แสดงรายสะเมือดส่งออก<br>แสดงรายสะเมือดส่งออก<br>แสดงรายสะเมือดส่งออก<br>แสดงรายสะเมือดส่งออก<br>เมต์หม่านอายมา<br>เมต์หมายสะเมือดส่งออก<br>หม่ายสายสะเมือดส่งออกหน่วยงานภาย<br>เมต์มีนอกสาร :<br>เรียมสาย<br>เรียมสาย<br>เร | <b>הר</b> :                                                        | สวัสลีการ(เวชศาสตร์เนตร์อน)                           |                                         |                                                                  |                             |
| เอน":                                                                                                    | av* :                                                              | สามีข้าราชการบ้านาญลึงแก่กรรม                         |                                         |                                                                  |                             |
| างยัง :<br>รังที่สมทร์ขะ<br>โลยหรสุย :<br>มนไปส์แอสาร :<br>สามัยว่ารายการบ่านาญอังแกครรม.pdf<br>เสดงรายละเอียดสังภายนอก<br>เสดงรายละเอียดสังภายนอก<br>เหตุ รายละเอียดสังภายนอก<br>เหตุ รายละเอียดสังภายนอก<br>เหตุ รายละเอียดสังภายนอก<br>เหตุ รายละเอียดสังภายนอก<br>เหตุ รายละเอียดสังภายนอก<br>เหตุ รายละเอียดสังภายนอก<br>เหตุ รายละเอียดสังภายนอก<br>เหตุ รายละเอียดสังภายนอก<br>เหตุ รายละเอียดสังภายนอก<br>เหตุ รายละเอียดสังภายนอก<br>เหตุ รายละเอียดสังภายนอก<br>เหตุ รายละเอียดสังภายนอก<br>เรียนการ์อนไฟ ล์ เอกสารที่เป็น .pdf โดยคลิก<br>Browse เลือกไฟล์เอกสารแนบ และคลิก<br>Add เพื่อแนบไฟล์<br>เสองราย<br>เรียนการ์อนไฟล์<br>2. เลือกส่งออกหน่วยงานภาย<br>ม.มหิดล<br>ระการค่าเป็นกร                                                                                                    | iou" :                                                             | ສາແນສັ/ ລີກຈະແນສັ/ ທີ່ຊີວິຍະພາເນສັ/ ທົ່ວຫນ້າງ         | กาดวิชา/ ผู้อำนวย <mark>การโรงพย</mark> | ามาด/ หริหน้าดูนย์/เดขานุการีตณะ/ หริหน้าสำนึกงา                 |                             |
| ไม่มีสมาสรม :<br>มีมาหลุ่ม :<br>มมาหล่มกสาร :<br>มมาหล่มกสาร :<br>มมาหล่มกสาร :<br>มมาหล่มกสาร :<br>มมาหล่มกสาร :<br>เสลงรายละเมือดสงภายนอก<br>เก : สาสลิการ(เวษศาสตร์แขรสานบ และคลิก<br>Add เพื่อแนบไฟล์<br>Add เพื่อแนบไฟล์<br>เสยงสาร:<br>เลยงสาร:<br>เลยงสาร:<br>เรียนทาหลับปรค : อังราบ<br>เสยงสาร:<br>เรียนทาหลับปรค : อังราบ<br>เสยงสาร:<br>เรียนทาหลับปรค : อังราบ<br>เสยงสาร:<br>เรียนทาหลับรค :<br>เรียนทาหลับปรค : อังราบ<br>เสยงสาร:<br>เรียนทาหลับรค :<br>เรียนทาหลับปรค : อังราบ<br>เสยงสาร:<br>เรียนทาหลับปรค :<br>เรียนทาหลับปรค :<br>เรียนทาหลาบบรค :<br>เรียนทาหลาบรค :<br>เรียนทาหลาบรค :<br>เรียนทาหลาบรค :<br>เรียนทาหลาบรค :<br>เรียนทาหลาบรค :<br>เรียนทาหลาบรค :<br>เรียนทาหลาบรค :<br>เรียนทา                                                                                                    | กิ่งถึง :                                                          |                                                       |                                         | <b>N</b> 16 A                                                    |                             |
| นัยหาสรุป :<br>เมนไหล้เอกสรร :<br>แสดงรายอะเอียดสงายนอก<br>เมสดงรายอะเอียดสงายนอก<br>เมสดงรายอะเอียดสงายนอก<br>เก. สร้างสักงาสองรู้แหล่วม (10/05/2556 14:36:18)<br>เงโซนมาเพื่อโปรด : ฮาพราม<br>เงโซนมาเพื่อโปรด : ฮาพราม<br>เงโซนมาเพื่อโปรด : ฮาพราม<br>เงโซนมาเพื่อโปรด : ฮาพราม<br>เงโซนมาเพื่อโปรด : ฮาพราม<br>เงโซนมาเพื่อโปรด : ฮาพราม<br>เงโซนมาเพื่อโปรด : ฮาพราม<br>เงโซนมาเพื่อโปรด : ฮาพราม<br>เงโซนมาเพื่อโปรด : ฮาพราม<br>เงโซนมาเพื่อโปรด : ฮาพราม<br>เงโซนมาเพื่อโปรด : ฮาพราม<br>เงโซนมาเพื่อโปรด : ฮาพราม<br>เงโซนมาเพื่อโปรด :<br>เงโซนมาเพื่อโปรด :<br>เงโซนมาเพื่อโปรด :<br>เงโซนาเพื่อโปรด :<br>เงโซนาเพ็น :<br>เงโซนาเพ็น :<br>เงโซนาเพ็น :<br>เงโซนาเพ็น :<br>เงโซนาเพ็น :<br>เงโซนาเพ็น :<br>เงโซนาเพ็น :<br>เงโซนาเพ็น :<br>เงโซนาเพ็น :<br>เงโซนาเพ็น :<br>เงโซนาเพ็น :<br>เงโซนาเพ็น :<br>เงโซนาเพ็น :<br>เงโซนาเพ็น :<br>เงโซนาเพ็น :<br>เงโซนา:                                                                                                    | ไงที่ส่งมาด้วย :                                                   |                                                       |                                         | 1. แนบไฟลเอกสารท                                                 | /เป็น .pdf โดยคลิก          |
| มมไหล้เลกสาร : สามัยรายงาะบ่านาญถึงแกรรม.pdf<br>แสดงรายละเอียดส่งออก<br>แสดงรายละเอียดส่งอาน<br>แสดงรายละเอียดส่งอาน<br>แสดงรายละเอียดส่งอาน<br>แสดงรายละเอียดส่งออก<br>หม่อย :<br>มาดโหญ :<br>มาดโหญ :<br>มากร่าะนั้นหาร                                                                                                    | นื้อหาสรุป :                                                       |                                                       |                                         |                                                                  |                             |
| เสลงรายอะเอียดส่งออก  เสลงรายอะเอียดส่งออก  เสลงรายอะเอียดส่งออก  เสลงรายอะเอียดส่งออก  Add เพื่อแนบไฟล์  Add เพื่อแนบไฟล์  Identification  Identification                                                                                                    | เนบไฟล์เอกสาร :                                                    | สามีข้าราชการบ่านาญถึงแก่กรรม.pdf                     |                                         | Browso                                                           | ล้เอกสารแบบ และอดิก         |
| งเรียนมาเพือรัปรด : อัทราบ<br>เลเอกสาร<br>หมวดเออ :<br>โอเมพินอลสรร :<br>โอเมพินอลรร :<br>โอเมพินอลร์ :<br>โอเมพินอลร์ :<br>โอเมพินอลร                                                                                                    | แสดงรายละเอียดส่ง<br>- แสดงรายละเอียดส่งม<br>เาก : สวัสดิการ(เวนศา | มออก<br>ภายนอก<br>เสตร์เขตร้อน) [10/05/2556 14:38:18] |                                         | Add เพื่อแนบไฟล์                                                 | á                           |
| มาดโหญู :                                                                                                    | ่งเรียนมาเพื่อโปรด : ⊠<br>วดเอกสาร                                 | 2ีทราบ                                                |                                         |                                                                  |                             |
| มาดย่อย :<br>ไอนทีมแอกสาร :<br>ระมีฏิบัติ :<br>ระดำสุด : 22/03/2555<br>บันทีดการคำเนินการ                                                                                                    | หมวดใหญ่:                                                          |                                                       | •                                       |                                                                  |                             |
| ลมทีมแลสรร :<br>กรมฏิบัติ :<br>ารสำเนินการ :<br>อามันกิด (เสริงสันการคำเนินการ ) ส่งสอบุคคลภายในหน่วยงาน<br>รงล่าสุค : 22/03/2555 บันทัคการคำเนินการ                                                                                                    | มวดย่อย :                                                          |                                                       | -                                       |                                                                  |                             |
| ารปฏิบัติ :                                                                                                    | โอแฟิมเอกสาร :                                                     |                                                       |                                         | •                                                                |                             |
| ารดำเนินการ :                                                                                                    | កទាវភ្នំបំគឺ :                                                     |                                                       |                                         | Å<br>T                                                           | 2. เลือกส่งออกหน่วยงานภายใง |
| ารด้านในการ :                                                                                                    |                                                                    |                                                       |                                         |                                                                  |                             |
| รุงสาสุด : 22/03/2555 ปันหักการดำเนินการ                                                                                                    | ารดำเนินการ :                                                      | ⊙ บันทึก ◯เสร็จสิ้นการดำเนินการ<br>◯ ส่งออกนอกม.มทิดล | 🔿 ส่งต่อบุคคลภายในหน่:                  | องาน 🦳 ส่งออกหน่วองานใน ม.มหิดล 🚞                                | ม.มหิดล                     |
| บันทึกการตำเนินการ                                                                                                    | รุงล่าสุด : 22/03/255                                              | 55                                                    |                                         |                                                                  |                             |
|                                                                                                    |                                                                    |                                                       |                                         | บันทึกกา                                                         | รดำเนินการ                  |

- เลือกส่งออกหน่วยงานในมหาวิทยาลัย ระบบจะแสดง [ส่งออก] รายชื่อหน่วยงานให้เลือก และ "ส่งต้นฉบับ"เลือกประเภทของการดำเนินงาน (ทราบ ดำเนินการ พิจารณา อนุมัติ อนุเคราะห์ สั่งการ และลงนาม) และดำเนินการภายในวันที่
  - 3.1 เลือกหน่วยงานที่ต้องการส่งหนังสือ
  - 3.2 เลือกปุ่ม >

รายชื่อหน่วยงานที่เลือกจะปรากฏ ณ ช่องผู้รับ (To)

- 3.3 รายชื่อหน่วยงานที่เลือกจะปรากฏ ณ ช่องผู้รับ (To)
- การดำเนินการ : 🖯 บันทึก 🖯 เสร็จสิ้นการดำเนินการ 🖯 ส่งต่อบุคคลภายในหน่วยงาน 🖲 ส่งออกหน่วยงานใน ม.มหิดล 🖯 ส่งออกนอก ม มหิดล สถานะหนังสือ : 🕑 ติดตามการดำเนินการ 💮 เสร็จสิ้นการดำเนินการ [ส่งออก] หน่วยงาน M DLZ ผู้รับ (To) 📃 Private 3.1 คณะเวชศาสตร์เขตร้อน(55-1) 3.2 ทั้งหมด < ดณะกายภาพบ่าบัด(56-1) คณะทันดแพทยศาสัตร์(56-1) คณะเทคนิดการแพทย์(56-1) คณะเทคโบโดยีสารสบเทศแต่งการสื่อสาร ศณะพยาบาดศาสตร์(55-1) สำเนาถึง (Cc) 📃 Private คณะแพทยศาสตร์โรงพยาบาลรามาธิบดี คณะแพทอศาสตร์ศีรีราชพอาบาด(56-1) > คณะเภสัชศาสตร์(55-1) คณะวิทยาศาสตร์(55-1) คณะวิศวกรณศาสตร์(55-1) 3.3 < คณะศิลปศาสตร์(56-1) สำเนาข่อน (Bcc) 📃 Private คณะสังคมศาสตร์และมนุษยศาสตร์(56-1) คณะสัตวแพทยศาสตร(56-1) > ศณะสาธารณสุขศาสตร์ คณะสิ่งแวดด้อมและทรัพยากรศาสตร์(56-1) บัณฑ์สวิทยาลัย < หอสมุดและคลังความรู้มหาวิทยาลัยมหิดล
- 3.4 เลือกประเภทของการดำเนินการ

คลิก OK เสร็จสิ้นการส่ง ระบบจะกลับไปที่หน้า "รอลงทะเบียนรับ"

การลงทะเบียนรับหนังสือ (ไฟล์เอกสาร) จากส่วนงานภายใน

- จากเอกสาร (กระดาษ) ของส่วนงานที่จะลงรับ ให้สังเกตว่าส่วนงานจะระบุ "E" ไว้บนเอกสาร (กระดาษ)
- 2. ระบบ MUSIS เลือกเมนู "รอลงทะเบียนรับหนังสือ"
- ระบบแสดงรายการหนังสือให้เลือกหนังสือที่ต้องการดำเนินการต่อคลิก

| _ | จะเข้าสู่หน้า |
|---|---------------|

"หนังสือออก"

| ว <b>ิทยาลัยม</b><br>lol University<br><sup>Visdom</sup> of the Land         | ์เดล                                                                               | Shai                                | red Information Service System |
|------------------------------------------------------------------------------|------------------------------------------------------------------------------------|-------------------------------------|--------------------------------|
| มโดยี(เวชศาสตร์เขตร้อน)                                                      |                                                                                    |                                     |                                |
| eCirculationN                                                                | ມມັວໂນໂຄຍັ(ເວຟສາສສຽເນສຽຍນ) > eCircu<br>lahidol: (no title)                         | lationMahidol > (no title) >        | Edit Item                      |
|                                                                              |                                                                                    |                                     | OK Cancel                      |
| Spelling                                                                     |                                                                                    |                                     | * indicates a required f       |
|                                                                              |                                                                                    | หนังสือออก                          |                                |
| ข้อมูลเจ้าหน้าที่ บันที่                                                     | กหนังสือออก                                                                        |                                     |                                |
| ชื่อ-นามสกุล :                                                               | ณัฐนีย์พร สิริอัจฉรานนท์                                                           | ตำแหน่ง :                           | เจ้าหน้าที่บริหารงานทั่วไป     |
| ส่วนงาน :                                                                    | คณะเวชศาสตร์เขตร้อน                                                                | หน่วยงาน :                          | สำนักงานคณบดี                  |
| โทรศัพท์ :                                                                   | 023549138                                                                          | อีเมล :                             | nattaneeporn.sir@mahidol.ac.th |
| ข้อมูล หนังสือ                                                               |                                                                                    |                                     |                                |
| ขั้นความเร็ว :                                                               | ปกติ                                                                               |                                     | ขั้นความลับ : 🛛 🚽              |
| เลขที่หนังสือ *:                                                             | RE 0517.11/02064                                                                   |                                     |                                |
| จาก* :                                                                       | ตณะเวษตาสัตว์เขตร้อน(55-1)                                                         |                                     |                                |
| เรื่อง" :                                                                    | อนุญาติไห้บุคลากร์โบสังกัดเป็นคณะกรรมก                                             | าาร์สอบวิทยานิพนธ์ ผศ.ตร.นริศรา จับ | มหราทิตย์                      |
| เรียน* :                                                                     | คณบดีบัณฑ์ดวิทยาดัย มหาวิทยาดัยมหิดเ                                               | 9                                   |                                |
| อ้างถึง :                                                                    | หนังสือที่ ศธ 0517.02(ศร)/0956 ลง                                                  | วันที่ 23 เมษายน 2556               |                                |
| สิ่งที่ส่งมาด้วย :                                                           |                                                                                    |                                     |                                |
| เนื้อหาสรุป :                                                                | อนุญาตให้บุคลากรในสังกัดเป็นคณะ                                                    | ะกรรมการสอบวิทยานิพนธ์ ผศ.          | ดร.นริศรา จันทราทิตย์          |
| แนบไฟล์เอกสาร :                                                              | 02064 (56-1).pdf                                                                   |                                     |                                |
| แสดงรายละเอ็เ                                                                | เดส่งออก                                                                           |                                     |                                |
| + แสดงรายละเอียด<br>จาก∶คณะเวชศาส<br>จึงเรียนมาเพื่อโปรด<br>⊠มีเอกสารต้นฉบับ | ส่งภายนอก<br>ตร์เขตร้อน(55-1) [09/05/2588 15:55:51]<br>เ∶⊠ทราบ จึงเรียนมาเพื่อทราบ |                                     |                                |
| วันที่รับต้นฉบับ :<br>                                                       |                                                                                    |                                     |                                |
| หมวดเอกสาร                                                                   |                                                                                    |                                     |                                |
| anno la ci -                                                                 |                                                                                    | •                                   |                                |
| viersereneg .                                                                |                                                                                    |                                     |                                |
| หมวดย่อย :                                                                   |                                                                                    | •                                   |                                |
| หมวดย่อย :<br>ชื่อแฟ้มเอกสาร :                                               |                                                                                    | •                                   | -                              |
| หมวดย่อย :<br>ชื่อแฟ้มเอกสาร :<br>การปฏิบัติ :                               |                                                                                    |                                     |                                |

- หน้า "หนังสือออก"ระบบจะแสดงรายละเอียดส่วนงานได้บันทึกข้อมูลไว้แล้ว ซึ่งไม่สามารถแก้ไข ได้ (ตัวอักษรสีเทา) พร้อมทั้งไฟล์ที่แนบมา
  - 4.1 ระบุวันที่รับหนังสือ
  - 4.2 ระบุหมวดเอกสารการปฏิบัติ
  - 4.3 คลิก OK
- หน้า "หนังสือออก"ระบบจะแสดงรายละเอียดส่วนงานได้บันทึกข้อมูลไว้แล้ว ซึ่งไม่สามารถแก้ไข ได้ (ตัวอักษรสีเทา) พร้อมทั้งไฟล์ที่แนบมา
- หากส่วนงานได้แนบไฟล์สแกนมาแล้ว ก็ไม่ต้องสแกนหนังสือฉบับนี้แล้วให้ดำเนินการส่งต่อไปถึง หน่วยงานตามภารกิจได้เลย
- เลือกส่งออกหน่วยงานในมหาวิทยาลัย ระบบจุแสดง (ส่งออก) รายชื่อหน่วยงานให้เลือก และ "ส่งต้นฉบับ" เลือกประเภทของการดำเนินงาน
  - 7.1 เลือกหน่วยงานที่ต้องการส่งหนังสือ
  - 7.2 เลือกปุ่ม >
  - 7.3 รายชื่อหน่วยงานที่เลือกจะปรากฏ ณ ช่องผู้รับ (To)
  - 7.4 เลือกประเภทของการดำเนินการ
- 8. คลิก OK เสร็จสิ้นการส่ง

การออกเลขที่หนังสือ

- 1. ประทับรับเรื่องคืน
  - ประทับ "ภาควิชา/หน่วยงานรับเรื่องคืน" ไว้ด้านล่างของหนังสือ
  - ลงวันที่และเวลาที่ได้รับเรื่องคืน
- 2. นำเอกสารเข้าสู่ระบบ MUSIS
  - 1. เข้าระบบ MUSIS เลือกหัวข้อ "เอกสารเข้า" ระบบแสดงหน้า "หนังสือเข้าทั้งหมด"
  - เลือกสัญลักษณ์ ... ด้านขวา ของหน้าจอ ระบบจะแสดงแถบรับข้อมูลเพื่อค้นหา หนังสือตามเลขที่ลงรับ
  - ระบุเลขที่หนังสือที่ต้องการ ในช่องรับข้อมูล (ดอกจัน (\*) ตามด้วยเลขที่ลงรับ) กด Enter ระบบจะแสดงรายการหนังสือที่ค้นหา
  - เลือกสัญลักษณ์ เพื่อดำเนินการ ระบบจะแสดงหน้า "หนังสือเข้า (ติดตามการ ดำเนินการ)"

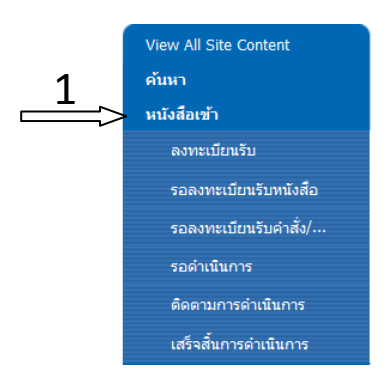

| New   | + | เปิด | เร็ว     | เลขที่หนังสือ           | ลงวันที่  | จาก                    | เรื่อง .                                                                       | เรียน | ส่งถึงหน่วยงาน                | Created         | วันที่ย | บกเลิก |
|-------|---|------|----------|-------------------------|-----------|------------------------|--------------------------------------------------------------------------------|-------|-------------------------------|-----------------|---------|--------|
|       |   |      |          | *บท00138 <b>3</b>       |           |                        |                                                                                |       |                               |                 | 2       | 114    |
|       |   |      |          | Count = 116             |           |                        |                                                                                |       |                               |                 | 2       |        |
| $\ge$ | + |      | ปก<br>คื | ศธ 0517.111/<br>บท00138 | 22/5/2556 | งานบริหาร<br>ทั่วไป    | ขออนุมัติเบิกจ่ายเงินค่าไปรษณีย์ ประจำ<br>เดือนเมษายน 2556 จำนวนเงิน 1.441 บาท | คณบดี | คณะเวชศาสตร์<br>เขตร้อน(55-1) | 22/5/2556 11:32 |         |        |
|       |   | 4    |          |                         |           | (เวชศาสตร์<br>เขตร้อน) |                                                                                |       |                               |                 |         |        |

### หนังสือเข้า (ติดตามดำเนินการ)

| อ-นามสกุล :                 | ณัฐนีย์พร สิริอัจฉรานนท์                        | ตำแหน่ง :          | เจ้าหน้าที่บริหารงานทั่วไป        |
|-----------------------------|-------------------------------------------------|--------------------|-----------------------------------|
| ส่วนงาน :                   | คณะเวชศาสตร์เขตร้อน                             | หน่วยงาน :         | สำนักงานคณบดิ                     |
| เทรศัพท์ :                  | 023549138                                       | อีเมล :            | nattaneeporn.sir@mahidol.ac.th    |
| มูล หนังสือ                 |                                                 |                    |                                   |
| ลขที่รับ :                  | TM2556/04807 [ 23/05/2556 10:16 ]               |                    |                                   |
| ขั้นความเร็ว :              | ปกติ                                            |                    | ขั้นความลับ : ปกติ 💌              |
| เลขที่หนังสือ *:            | Rn 0032.2/2913                                  |                    | ลงวันที่* (วว/ดด/ปปปป): 17/5/2558 |
| จาก* :                      | โรงพยาบาลศรีษะเภษ                               |                    |                                   |
| ร้อง* :                     | นออนุมัติไห้บุคลากร์ในสังกัดไปปฏิมัติงาน ณ โรงห | ເບານາສ0ໃນຈະເກນ     |                                   |
| รียน* :                     | ตณมดี                                           |                    |                                   |
| อ้างถึง :                   |                                                 |                    |                                   |
| สิ่งที่ส่งมาด้วย :          |                                                 |                    |                                   |
| นื้อหาสรุป :                |                                                 |                    |                                   |
| เนบไฟล์เอกสาร :             |                                                 |                    |                                   |
| ล้นฉบับหนังสือ :            | 🗖 ต้นฉบับ(ตัวจริง) 🗖 โทรสาร 🗖 อีเมล             | 🗖 สำเนา            |                                   |
| วันที่ลงรับต้นฉบับ :        | 23/5/2556                                       |                    |                                   |
| แสดงรายละเอยด<br>วดเอกสาร 5 | สงออก                                           |                    |                                   |
| หมวดใหญ่:                   | 80000) ฝึกอบรัม ดูงาน บรรยาย วิทยากร์ ทุน       | •                  | •                                 |
| หมวดย่อย :                  | •                                               |                    |                                   |
| ชื่อแฟ้มเอกสาร :            |                                                 |                    | •                                 |
| การปฏิบัติ :                | เรียน หัวหน้าภาควิชากุมาร่า เพื่อพิจารณา 23/5/2 | 2556               | A                                 |
|                             |                                                 |                    |                                   |
| การดำเนินการ :              | สรีจสิ้นการดำเนินการ C ส่งต่อบุคคล<br>เลิก      | เภายในหน่วยงาน 🔿 ส | ส่งออกหน่วยงานใน ม.มหิดล 🥤 ยก     |
|                             |                                                 |                    |                                   |
| Jรงล่าสุด : 12/04/25        | 54                                              |                    |                                   |

# ไปยังหมวดเอกสาร/การปฏิบัติการเพิ่มข้อมูลการดำเนินงานตามผู้บริหารสั่งการ

6. คลิก OK

การติดตามเอกสารผ่านระบบ MUSIS

หนังสือที่ผ่านการลงทะเบียนรับ การออกเลขที่หนังสือ และคำสั่ง ประกาศ ระเบียบ ข้อบังคับ และได้ทำการส่งหนังสือดังกล่าวไปยังหน่วยงานที่เกี่ยวข้องผ่านระบบ MUSIS แล้ว

จะปรากฏปุ่ม "แสดงรายละเอียดส่งออก"

แสดงรายละเอียดส่งออก

เมื่อคลิกปุ่ม จะปรากฎหน้าต่างแสดงรายละเอียดการส่งของหนังสือ ซึ่งประกอบด้วย เลขที่ลงรับ ผู้ส่ง หน่วยงานที่ส่ง วันที่ – เวลาส่ง ผู้รับ หน่วยงานที่รับ วันที่-เวลาที่เปิดอ่าน ประเภทการส่ง รายละเอียด

| ราย | ខ | ละเอียด             |                                |                                       |                        |                          |                                |                            |                  |                                                                                                    |
|-----|---|---------------------|--------------------------------|---------------------------------------|------------------------|--------------------------|--------------------------------|----------------------------|------------------|----------------------------------------------------------------------------------------------------|
|     | # | เลขที่ลงรับ         | ผู้ส่ง                         | หน่วย<br>งานที่ส่ง                    | วันที่-เวลา<br>ส่ง     | ผู้รับ                   | หน่วยงาน<br>ที่รับ             | วันที่-เวลา<br>ที่เปิดอ่าน | ประเภท<br>การส่ง | รายละเอียด                                                                                                    |
|     | 1 | ศธ<br>0517.11/01302 | Nattaneeporn<br>Siriatcharanon | คณะ<br>เวชศาสตร์<br>เขตร้อน<br>(55-1) | 19/03/2556<br>11:48:04 | รจนา คงสุข               | *งานบริหาร<br>เอกสาร<br>(56-1) | 19/03/2556<br>16:06:19     | то               | จาก: คณะ<br>เวชศาสตร์เขตร้อน<br>(55-1)<br>[19/03/2556<br>11:47:05]<br>จึงเรียนมาเพื่อ<br>โปรด: ⊠ทราบ จึง<br>เรียนมาเพื่อโปรด<br>ทราบ<br>⊠มีเอกสารต้น<br>ฉบับ                                                           |
|     | 2 | OP2556/05304        | Rojana<br>Kongsook             | *<br>งานบริหาร<br>เอกสาร<br>(56-1)    | 19/03/2556<br>20:29:05 | จิวัสสา กา<br>ญจนะวณิชย์ | กองแผน<br>งาน(56-1)            | 20/03/2556<br>14:20:41     | то               | จาก : คณะ<br>เวชศาสตร์เขตร้อน<br>(55-1)<br>[19/03/2556<br>11:47:05]<br>จึงเรียนมาเพื่อ<br>โปรด : ⊠ทราบ จึง<br>เรียนมาเพื่อโปรด<br>ทราบ<br>⊠มีเอกสารต้น<br>ฉบับ<br>วันที่รับต้น<br>ฉบับ :19/03/2556<br>จาก : *งานบริหาร |

ผู้ใช้งานสามารถติดตามเอกสารได้ว่า อยู่ระหว่างดำเนินงานอยู่ ณ ส่วนงานใด

### วิธีค้นหาเอกสารผ่านระบบ MUSIS

| New | + | เปิด | ເຮົາ | เลขที่หนังสือ             | ลงวันที่ | จาก | เรื่อง | เรียน | ส่งถึงหน่วยงาน | Modified | วันที่ยกเลิก |
|-----|---|------|------|---------------------------|----------|-----|--------|-------|----------------|----------|--------------|
|     |   |      |      | <sup>к</sup> яв 0517.11/0 |          |     |        |       |                |          |              |

เลือกสัญลักษณ์ ... ระบบจะแสดงแถบรายการสำหรับค้นหา ซึ่งสามารถค้นหาตามรายการ

- เลขที่ลงรับ ใช้สัญลักษณ์ \* นำหน้าเลขที่ลงรับที่ต้องการค้นหา เช่น \*
- วันที่ลงรับ : สามารถค้นหาตามช่วงเวลาได้เช่น 30/04/2556-14/05/2556
- เลขที่หนังสือ : ใช้สัญลักษณ์ \* นำหน้าเลขที่หนังสือที่ต้องการค้นหา เช่น \*01302
- เรื่อง : ใช้สัญลักษณ์ \* นำหน้าคำสำคัญในเรื่องที่ต้องการค้นหา เช่น \*เงินเดือน, \*เบิกเงิน
- หน่วยงานที่ส่ง : ระบุหน่วยงานเจ้าของเอกสาร

## การยกเลิกหนังสือ

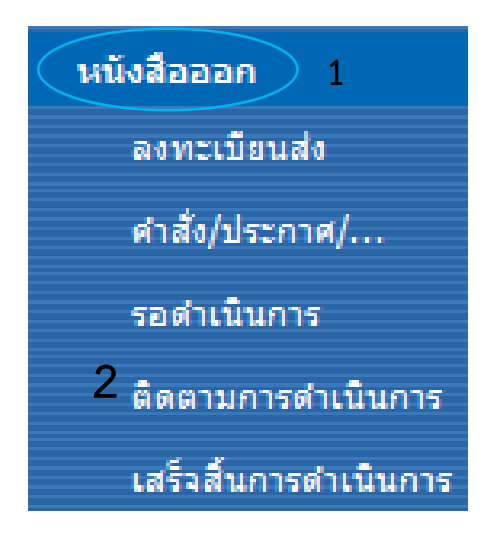

#### เลือก

- หนังสือออก (ติดตามเอกสาร)
- ติดตามการดำเนินการ
- ยกเลิก
- วันที่ยกเลิกหนังสือ

| ชื่อ-นามสกุล :<br>ส่วนงาน :<br>โทรศัพท์ : | ณัฐนีย์พร สิริอัจฉรานนท์<br>คณะเวชศาสตร์เขตร้อน<br>023549136             | ตำแหน่ง :<br>หน่วยงาน :<br>อีเมล : | เจ้าหน้าที่บริหารงานทั่วไป<br>สำนักงานคณบดี<br>nattaneeporn.sir@mahidol.ac.th |
|-------------------------------------------|--------------------------------------------------------------------------|------------------------------------|-------------------------------------------------------------------------------|
| ข้อมูล หนังสือ                            |                                                                          |                                    | ยกเลิกวันที่ : 29/5/2556 0:00:0                                               |
| ชั้นความเร็ว :                            | ปกติ                                                                     |                                    | ชั้นความลับ : 🛛 ปกติ 💌                                                        |
| เลขที่หนังสือ *:                          | яь 0517.111/00213                                                        |                                    | ลงวันที่* (วว/ดด/ปปปป): 21/5/2556                                             |
| จาก* :                                    | หน่วยประชาสัมพันธ์ สำนักงานคณบดิ(เวชศา                                   | สตร์เขตร้อ                         |                                                                               |
| เรื่อง* :                                 | ขออนุมัติงบประมาณจัดทำบัตรวิไอพิสิทธิส่วา                                | แลดสำหรับผู้มีอุปการคุณแก่โรงพ     | ขาบาลเวชศาสตร์เขตร้อน จำนวน 221 ใบ                                            |
| เรียน* :                                  | ประธานมูลนิธิโรงพยาบาบาลเวชศาสตร์เขตรัง                                  | อน ในพระอุปดัมภ์ฯ (ผ่านเลขานุก     | ารคณะฯ)                                                                       |
| อ้างถึง :                                 |                                                                          |                                    |                                                                               |
| สิ่งที่ส่งมาด้วย :                        |                                                                          |                                    |                                                                               |
| เนื้อหาสรุป :                             | ขออนุมัติงบประมาณจัดทำบัตรวีไอพีสิห<br>ຈຳนวน 221 ໃນ ຈຳนวนเงิน 22,100 ນານ | ∩ธิส่วนลดสำหรับผู้มีอุปการคุ<br>า  | ณแก่โรงพยาบาลเวชศาสตร์เขตร้อน                                                 |
| แนบไฟล์เอกสาร :                           |                                                                          |                                    |                                                                               |
| มวดเอกสาร                                 |                                                                          |                                    |                                                                               |
| หมวดใหญ่ :                                |                                                                          |                                    |                                                                               |
| หมวดย่อย :                                |                                                                          | •                                  |                                                                               |
| ชื่อแฟ้มเอกสาร :                          |                                                                          | 2                                  | -                                                                             |
| การปฏิบัติ :                              |                                                                          |                                    | ×                                                                             |
|                                           |                                                                          |                                    |                                                                               |

# คู่มือการปฏิบัติงานของงานบริหารทั่วไป สำนักงานคณบดี

ปัจจุบันมหาวิทยาลัยมหิดลใช้ระบบการลงทะเบียนรับ – ส่งเอกสารทางระบบ MUSIS โดยคณะ เวชศาสตร์เขตร้อน ได้ดำเนินการปฏิบัติงานตามระบบ ตั้งแต่ วันที่ ๔ มกราคม ๒๕๕๖

เข้าระบบ โดยการ เข้าที่ Bowser ที่ <u>http://tmmusis.mahidol</u>

- 1. หนังสือเข้า ซึ่งจะมี Module ดังนี้
  - ลงทะเบียนรับ จะเป็นเอกสารที่เป็นกระดาษ ได้แก่ ทาง E-mail, ทางโทรสาร (FAX), ทาง
    ไปรษรีย์ ซึ่งจะต้องคีย์รายละเอียดของเนื้อหาช่องที่มีเครื่องหมาย \* สีแดงทั้งหมด OK ระบบ
    จะให้เลขทะเบียนรับ วัน เวลา นำเลขที่ได้มาเขียนลงบนเอกสารที่ได้รับ
  - รอลงทะเบียนรับ เป็นเอกสารทาง Electronic เปิดเอกสารที่ได้รับ และปริ้นเอกสารฉบับ ดังกล่าว ในกรณีที่ไม่ได้แนบเอกสาร OK ระบบจะให้เลขที่ วัน เวลา นำเลขทะเบียนรับที่ได้มา ลงในเอกสาร นำเสนอเข้าแฟ้มผู้บริหาร
  - รอดำเนินการ เอกสารที่ยังไม่ได้ดำเนินการส่งออก หรือดำเนินการใด ๆ
  - ติดตามเอกสาร เอกสารที่ได้ดำเนินการแล้ว แต่ต้องการติดตามดูว่าเอกสารที่ส่งไปนั้น
    ดำเนินการไปถึงไหนแล้ว ให้ ไปที่ แสดงรายละเอียดส่งออก จะสามารถรู้เส้นทางการเดินของ
    หนังสือว่า หนังสือฉบับดังกล่าวได้ดำเนินการไปถึงหน่วยงานไหนแล้ว หรือหนังสือฉบับ
    ดังกล่าวจะมีสัญญลักษณ์ 🖂 อยู่หน้าหนังสือฉบับนั้น
  - เสร็จสิ้นการดำเนินการ เอกสารส่งกลับ เสร็จสิ้นการดำเนินการ
- 2. หนังสือออก แบ่งได้ดังนี้

หนังสือออกภายในหนังสือออกภายนอก (คณะเวชศาสตร์เขตร้อน) เลขที่ ศธ 0517.11/..... ซึ่งเป็นหนังสือส่งออกไปภายนอกคณะ ๆ เช่น ส่งออกไปหน่วยงานภายในมหาวิทยาลัยมหิดล หรือ บุคคลภายนอก หรือ บริษัท ๆ ผู้ที่มีอำนาจลงนามในหนังสือออกภายนอก ดังนี้ คณบดี รองคณบดี หรือ คำสั่งมอบหมายหน้าที่ดังกล่าว หนังสือออกภายใน (สำนักงานคณบดี) เลขที่ ศธ 0517.111/...... ซึ่งเป็นหนังสือส่งออกที่จะ ส่งไปยังผู้ที่เกี่ยวข้อง ผู้มีอำนาจลงนาม ได้แก่ คณบดี รองคณบดี หรือคำสั่งมอบหมายหน้าที่ ดังกล่าว

หนังสือออกภายในแจ้งไปยังภาควิชาหน่วยงานที่เกี่ยวข้อง เลขที่ ศธ 0517.111/ว ผู้มีอำนาจลง นามได้แก่ ผู้บริหารที่ได้รับมอบหมาย

หนังสือออกภายในของหน่วยงาน เลขที่ ศธ 0517.111/บท...... ซึ่งเป็นหนังสือส่งออกที่จะ ส่งไปยังภาควิชา หรือหน่วยงานที่เกี่ยวข้อง ผู้มีอำนาจลงนาม ได้แก่ หัวหน้างาน